## <u>การตรวจสอบข้อมูลที่ป้อน</u>

การป้อนข้อมูลลงใน Excel เพื่อที่จะลดความผิดพลาดของคนป้อนข้อมูล ท่านสามารถที่จะให้ โปรแกรมทำการตรวจสอบข้อมูลที่ป้อนเข้ามาว่าถูกต้องหรือไม่ และถ้าป้อนข้อมูลไม่ตรงตามเงื่อนไขที่ กำหนด สามารถให้โปรแกรมแจ้งเตือนความผิดพลาดได้

| Α     | В          | С            | D          | E    |
|-------|------------|--------------|------------|------|
| ลำดับ | รหัสสินค้า | ประเภทสินค้า | ชื่อสินค้า | ราคา |
| 1     |            |              |            |      |
| 2     |            |              |            |      |
| 3     |            |              |            |      |
| 4     |            |              |            |      |
| 5     |            |              |            |      |
| 6     |            |              |            |      |
| 7     |            |              |            |      |
| 8     |            |              |            |      |
| 9     |            |              |            |      |
| 10    |            |              |            |      |
| 11    |            |              |            |      |
| 12    |            |              |            |      |
| 13    |            |              |            |      |
| 14    |            |              |            |      |
| 15    |            |              |            |      |
| 16    |            |              |            |      |
| 17    |            |              |            |      |
| 18    |            |              |            |      |
| 19    |            |              |            |      |
| 20    |            |              |            |      |
| 21    |            |              |            |      |
| 22    |            |              |            |      |
| 23    |            |              |            |      |

จากตัวอย่างข้อมูลถ้าต้องการตรวจสอบการป้อนข้อมูลแต่ละคอลัมน์ดังนี้

- คอลัมน์ **A :** รหัสสินค้าต้องมีความยาว 6 หลัก
- คอลัมน์ B : ประเภทสินค้า มีอยู่ 3 ประเภทคือ อาหาร เครื่องดื่ม เครื่องเขียน
- คอลัมน์ E : ราคาต้องมากกว่าศูนย์

จากเงื่อนไขข้างต้น สามารถกำหนดการตรวจสอบการป้อนข้อมูลดังนี้

# <u>คอลัมน์ A : รหัสสินค้าต้องมีความยาว 6 หลัก</u>

- 1. เลือกเซลล์ในคอลัมน์ A : รหัสสินค้า
- แท็บ Data
- 3. เลือก Data Validation
- 4. แท็บ Settings
- 5. กำหนดเงื่อนไข Data Validation
- Allow : เลือก Text length
- Data : กำหนดเป็น equal to
- Length : กำหนดเลข 6

| 0    | ) 🖬 🤊                                      | • (°I • <u>[3</u> ) ∓      |                       |                              | E                             | Book1 - Microsof    | t Excel                  |              |                     |                                                 |
|------|--------------------------------------------|----------------------------|-----------------------|------------------------------|-------------------------------|---------------------|--------------------------|--------------|---------------------|-------------------------------------------------|
|      | Home                                       | Insert P                   | age Layout            | For 2 Dat                    | a Review                      | View Deve           | loper                    |              |                     |                                                 |
|      | From Access<br>From Web<br>From Text<br>Ge | From Other<br>Sources * Co | Existing<br>nnections | Refresh<br>All - Connections | ons<br>s<br>z↓ AZA<br>Z↓ Sort | Filter CI           | ear<br>eapply<br>dvanced | ext to Remo  | 3 Dat<br>Data Tools | a Validation ×<br>nsolidate<br>at-If Analysis × |
|      | B2                                         | <b>-</b>                   | f <sub>x</sub>        |                              |                               |                     |                          |              |                     |                                                 |
|      | А                                          | В                          | С                     | C                            | )                             | E F                 | G                        | Н            | - I                 | J                                               |
| 1    | ลำดับ                                      | รหัสสินค้า                 | ประเภทสิบ             | นค้า ชื่อสิ                  | นค้า รา                       | คา                  |                          |              |                     |                                                 |
| 2    | 1                                          | 1                          |                       |                              |                               |                     |                          |              |                     |                                                 |
| 3    | 2                                          | ļ                          |                       |                              |                               |                     |                          |              |                     |                                                 |
| 4    | 3                                          |                            |                       | Data Valida                  | ation                         |                     |                          | ? ×          | 1                   |                                                 |
| 5    | 4                                          |                            |                       |                              | 1                             | ,                   |                          |              |                     |                                                 |
| 6    | 5                                          |                            | ļ                     | 4 Settings                   | Input Message                 | Error Alert         |                          |              |                     |                                                 |
| 7    | 1                                          |                            |                       | Validation                   | riteria                       |                     |                          |              |                     |                                                 |
| 8    |                                            | /                          |                       | Allow:                       |                               |                     |                          |              |                     |                                                 |
| 9    | 8                                          | f                          |                       | Text ler                     | gth 💽                         | Ignore bla          | nk 🖌                     |              |                     |                                                 |
| 10   | 9                                          |                            |                       | <u>D</u> ata:                |                               | -                   |                          |              |                     |                                                 |
| 11   | 10                                         |                            |                       | equal to                     |                               | ·]                  | 5                        |              |                     |                                                 |
| 12   |                                            |                            |                       | Length:                      |                               |                     | \_                       | _            |                     |                                                 |
| 13   | 12                                         |                            |                       | 6                            |                               |                     |                          |              |                     |                                                 |
| 14   | 13                                         |                            |                       |                              |                               |                     |                          |              |                     |                                                 |
| 16   |                                            | .L                         |                       |                              |                               |                     |                          |              |                     |                                                 |
| 17   | 16                                         |                            |                       | Apply t                      | hese changes to all           | other cells with th | e same setting           | s            |                     |                                                 |
| 18   |                                            |                            |                       |                              | 1                             | [:                  |                          | Canad        |                     |                                                 |
| 19   | 18                                         |                            |                       |                              |                               |                     | <u>UK</u>                | Cancel       |                     |                                                 |
| 20   | 19                                         |                            |                       |                              |                               |                     |                          |              |                     |                                                 |
| 21   | 20                                         |                            |                       |                              |                               |                     |                          |              |                     |                                                 |
| 22   | 21                                         |                            |                       |                              |                               |                     |                          |              |                     |                                                 |
| 23   | 22                                         |                            |                       |                              |                               |                     |                          |              |                     |                                                 |
| 24   | 23                                         |                            | [                     |                              |                               |                     |                          |              |                     |                                                 |
| 25   |                                            |                            |                       |                              |                               |                     |                          |              |                     |                                                 |
| 26   | b bl Sha                                   | et1 Sheet2                 | Sheet3 🖉              |                              |                               |                     |                          | 4            |                     |                                                 |
| Ente | er 🔚                                       | ctal once a                | uncere y log.         |                              |                               |                     |                          | * ( <u> </u> |                     |                                                 |

- 6. แท็บ Error Alert เพื่อกำหนดการแจ้งเตือนกรณีที่ป้อนรหัสสินค้าความยาวไม่ถึง หรือ เกิน 6 หลัก
- กำหนดข้อความแจ้งเตือน
- 8. คลิกปุ่ม OK

| Data Validation                                       | ? ×   |
|-------------------------------------------------------|-------|
| Settings Input Message Error Alert 6                  |       |
| Show error alert after invalid data is entered        |       |
| When user enters invalid data, show this error alert: |       |
| Style: <u>T</u> itle:                                 |       |
| Stop 💌 แจ้งเตือน                                      |       |
| Error message:                                        |       |
| รหัสสินค้า ความยาว 6 หลัก                             | 7     |
|                                                       |       |
|                                                       | '     |
| <u>Clear All</u>                                      | ancel |

|    | B2    | <b>-</b> (0 | <i>f</i> * 555       |                     |      |
|----|-------|-------------|----------------------|---------------------|------|
|    | А     | В           | С                    | D                   | E    |
| 1  | ลำดับ | รหัสสินค้า  | ประเภทสินค้า         | ชื่อสินค้า          | ราคา |
| 2  | 1     | 555         | [<br>=               |                     |      |
| 3  | 2     |             | 1 4 14               |                     |      |
| 4  | 3     |             | 🔪 ເທັງເສັນເວັດ ດາວາມ | 100 6 11 <b>5</b> 0 |      |
| 5  | 4     | <u> </u>    |                      | 8110 MMH            |      |
| 6  | 5     |             | Retry                | Cancel Help         |      |
| 7  | 6     |             |                      |                     |      |
| 8  | 7     |             |                      |                     |      |
| 9  | 8     |             |                      |                     |      |
| 10 | 9     |             |                      |                     |      |
| 11 | 10    |             |                      |                     |      |
| 12 | 11    |             |                      |                     |      |
| 13 | 12    |             |                      |                     |      |
| 14 | 13    |             |                      |                     |      |

เมื่อป้อนรหัสสินค้าไม่ครบ 6 หลัก จะแสดงข้อความแจ้งเตือน

### <u>คอลัมน์ B : ประเภทสินค้า มีอยู่ 3 ประเภทคือ อาหาร เครื่องดื่ม เครื่องเขียน</u>

กรณีประเภทสินค้า สามารถที่จะทำเป็นรายการให้เลือกประเภทสินค้า โดยผู้ใช้งานจะเลือกจาก รายการหรือจะป้อนข้อมูลเองก็ได้ แต่ถ้าป้อนไม่ตรงกำรายการที่กำหนดไว้ก็จะแจ้งเตือนผู้ใช้งาน

- 1. เลือกเซลล์ในคอลัมน์ B : ประเภทสินค้า
- 2. แท็บ Data
- 3. เลือก Data Validation
- 4. แท็บ Settings
- 5. กำหนดเงื่อนไข Data Validation
- Allow : เลือก List
- Source : กำหนดเป็น อาหาร, เครื่องดื่ม, เครื่องเขียน

|    | ) 🛛 "                                      | • (° • 🖸 ) ∓                                  |                       |                  |                                                    |                                                          | Book1 -            | Microsoft B            | Excel              |                      |                      |                                                          |     |
|----|--------------------------------------------|-----------------------------------------------|-----------------------|------------------|----------------------------------------------------|----------------------------------------------------------|--------------------|------------------------|--------------------|----------------------|----------------------|----------------------------------------------------------|-----|
| C  | Home                                       | Insert P                                      | age Layout            | F0 2             | Data                                               | Review                                                   | View               | Develop                | per                | _                    |                      |                                                          |     |
|    | From Access<br>From Web<br>From Text<br>Ge | From Other<br>Sources * Co<br>t External Data | Existing<br>nnections | Refresh<br>All T | Connections<br>Properties<br>Edit Links<br>ections | $ \begin{array}{c}                                     $ | Filter<br>Sort & F | K Clea<br>Rear<br>Adva | r<br>oply<br>anced | Text to<br>Columns D | Remove<br>Duplicates | Data Validation<br>Consolidate<br>What-If Analysi<br>ols | n 🔹 |
|    | C2                                         | <del>-</del> (9                               | $f_{x}$               |                  |                                                    |                                                          |                    |                        |                    |                      |                      |                                                          |     |
|    | А                                          | В                                             | С                     |                  | D                                                  |                                                          | E                  | F                      | G                  | Н                    | H I                  | J                                                        |     |
| 1  | ลำดับ                                      | รหัสสินค้า                                    | ประเภทสิ              | นค้า             | ชื่อสินค้า                                         | 5                                                        | าคา                |                        |                    |                      |                      |                                                          |     |
| 2  | 1                                          | 111111                                        |                       |                  |                                                    | Data V                                                   | alidation          |                        |                    |                      |                      | ?×                                                       |     |
| 3  | 2                                          |                                               |                       |                  | 4                                                  | Settin                                                   | js   Inpu          | t Message              | Error A            | Alert                |                      |                                                          |     |
| 4  | 3                                          |                                               |                       |                  |                                                    |                                                          | ion criteria       | ·                      |                    |                      |                      |                                                          |     |
| 5  | 4                                          |                                               |                       |                  |                                                    | Allov                                                    | v:                 |                        |                    |                      |                      | -                                                        |     |
| 6  | 5<br>                                      |                                               |                       |                  |                                                    | ···· List                                                |                    |                        |                    | Ignore <u>b</u> lar  | nk                   | -                                                        |     |
| 8  | 7                                          |                                               |                       |                  |                                                    | Data                                                     |                    |                        | <u> </u>           | In-cell drop         | pdown 🎽              |                                                          |     |
| 9  | ,                                          |                                               |                       |                  |                                                    | bet                                                      | ween               |                        | ~                  |                      | 5                    |                                                          |     |
| 10 | 9                                          | 1                                             |                       |                  |                                                    |                                                          | ce:                |                        |                    |                      |                      |                                                          |     |
| 11 | 10                                         |                                               |                       |                  |                                                    | ערם                                                      | กร, เครื่อง        | ดื่ม, เครื่องเข        | อียน               |                      | <b>1</b>             |                                                          |     |
| 12 | 11                                         |                                               | /                     |                  |                                                    |                                                          |                    |                        |                    |                      |                      |                                                          |     |
| 13 | 12                                         |                                               |                       |                  |                                                    |                                                          |                    |                        |                    |                      |                      |                                                          |     |
| 14 | 13                                         |                                               |                       |                  |                                                    | — Ар                                                     | ply these i        | changes to             | all other (        | cells with the       | e same settings      | ;                                                        |     |
| 15 | 14                                         |                                               |                       |                  |                                                    | Clea                                                     |                    |                        |                    |                      | OK                   | Cancel                                                   | _   |
| 10 | 15<br>16                                   |                                               |                       |                  |                                                    |                                                          |                    |                        |                    | <u>[</u>             |                      |                                                          |     |
| 18 | 10                                         |                                               | 1                     |                  |                                                    |                                                          |                    |                        |                    |                      |                      |                                                          |     |
| 19 | 18                                         |                                               |                       |                  |                                                    |                                                          |                    |                        |                    |                      |                      |                                                          |     |
| 20 | 19                                         |                                               | 1                     |                  |                                                    |                                                          |                    |                        |                    |                      |                      |                                                          |     |
| 21 | 20                                         |                                               |                       |                  |                                                    |                                                          |                    |                        |                    |                      |                      |                                                          |     |
| 22 | 21                                         |                                               |                       |                  |                                                    |                                                          |                    |                        |                    |                      |                      |                                                          |     |
| 23 | 22                                         |                                               |                       |                  |                                                    |                                                          |                    |                        |                    |                      |                      |                                                          | _   |
| 24 | 23                                         |                                               | <u> i</u>             |                  |                                                    |                                                          |                    |                        |                    |                      |                      |                                                          |     |

- แท็บ Error Alert เพื่อกำหนดการแจ้งเตือนกรณีที่ป้อนประเภทสินค้าไม่ตรงกับรายการที่กำหนด ไว้
- 7. กำหนดข้อความแจ้งเตือน
- 8. คลิกปุ่ม OK

| Data Validation              | ?×                                             |
|------------------------------|------------------------------------------------|
| Settings Input Message       | Error Alert 6<br>valid data is entered         |
| When user enters invalid dat | a, show this error alert:                      |
| St <u>y</u> le:              |                                                |
| Stop                         | 🔻 แจ้งเตือน                                    |
| 8                            | Error message:<br>รายการประเภทสินค้าไม่ถูกต้อง |
| lear All                     | 8 OK Cancel                                    |

| C2    | • (*       | f <sub>x</sub> |              |                  |        |
|-------|------------|----------------|--------------|------------------|--------|
|       |            |                |              |                  |        |
| ลำดับ | รหัสสินค้า | ประเภทสินค้า   | ชื่อสินค้า   | ราคา             |        |
| 1     | 111111     |                |              |                  |        |
| 2     |            | อาหาร          |              |                  |        |
| 3     |            | เครื่องเขียน   |              |                  |        |
| 4     |            |                |              |                  |        |
| 5     |            |                |              |                  |        |
| 6     |            |                | แจ้งเตือน    |                  | ×      |
| 7     |            |                |              |                  |        |
| 8     |            |                | รายการประเภท | สินค้าไม่ถูกต้อง |        |
| 9     |            |                | Detru        | Cancel           | Hale 1 |
| 10    |            |                | Retry        |                  | нер    |
| 11    |            |                |              |                  |        |
| 12    |            |                |              |                  |        |
| 13    |            |                |              |                  |        |
| 14    |            |                |              |                  |        |
| 15    |            |                |              |                  | J      |

จะมีรายการให้เลือก แต่ถ้าไม่เลือกตามที่กำหนดหรือป้อนข้อมูลเป็นอย่างอื่น จะแสดงข้อความแจ้งเตือน

# <u>คอลัมน์ E : ราคาต้องมากกว่าศูนย์</u>

- 1. เลือกเซลล์ในคอลัมน์ E : ราคา
- แท็บ Data
- 3. เลือก Data Validation
- 4. แท็บ Settings
- 5. กำหนดเงื่อนไข Data Validation
- Allow : เลือกเป็น Whole number
- Data : เลือก greater than
- Minimum : กำหนดเป็นศูนย์ (0)

|    | ) - C 🔄                                            | × 🖸 ) ≠                      |                |                                       | Book1                      | - Microsoft                                 | Excel               |                                |                                          |                                             |        |
|----|----------------------------------------------------|------------------------------|----------------|---------------------------------------|----------------------------|---------------------------------------------|---------------------|--------------------------------|------------------------------------------|---------------------------------------------|--------|
| C  | Home                                               | Insert Page Lay              | out Fr 2 Dat   | ta Revie                              | w View                     | Develo                                      | per                 |                                |                                          |                                             |        |
|    | From Access<br>From Web<br>From Text So<br>Get Ext | m Other<br>urces + Connectio | ns Connections | ions A<br>≥s<br>s Z↓                  | AZA<br>Sort Filt<br>Sort 8 | er V Clea                                   | ir<br>pply<br>anced | Text to Remo<br>Columns Duplic | Date<br>Dove<br>Dates Dove<br>Data Tools | a Validation<br>nsolidate<br>at-If Analysi: | → Grou |
|    | E2                                                 | <b>-</b> (0                  | fx             |                                       |                            |                                             |                     |                                |                                          |                                             |        |
|    | В                                                  | С                            | D              | E                                     | F                          | G                                           | Н                   | 1                              | J                                        | К                                           | L      |
| 1  | รหัสสินค้า                                         | ประเภทสินค้า                 | ชื่อสินค้า     | ราคา                                  |                            |                                             |                     |                                |                                          |                                             |        |
| 2  | 111111                                             | อาหาร                        |                |                                       |                            |                                             |                     |                                |                                          |                                             |        |
| 3  |                                                    |                              |                |                                       | Data                       | Validation                                  |                     |                                |                                          |                                             | ? ×    |
| 4  |                                                    |                              |                |                                       |                            |                                             | Massag              |                                |                                          |                                             |        |
| 5  |                                                    |                              |                | · · · · · · · · · · · · · · · · · · · |                            | n na sa sa sa sa sa sa sa sa sa sa sa sa sa | . Messay            |                                |                                          |                                             | 1      |
| 0  |                                                    |                              |                |                                       |                            | lation criteria                             |                     |                                |                                          | -n                                          |        |
| 8  |                                                    |                              |                |                                       |                            | iuw:<br>Vbole number                        |                     | 🚽 🔽 Ignor                      | e <u>b</u> lank                          |                                             |        |
| 9  |                                                    | -                            |                | li                                    |                            | ata:                                        |                     |                                | -                                        | X                                           |        |
| 10 |                                                    |                              |                |                                       |                            | reater than                                 |                     | -                              |                                          |                                             | F      |
| 11 |                                                    |                              | 1              | . /                                   | <u>Mi</u>                  | nimum:                                      |                     |                                |                                          | 5 (                                         |        |
| 12 |                                                    |                              |                | /                                     | 0                          |                                             |                     |                                | 1                                        | N.                                          |        |
| 13 |                                                    |                              |                |                                       | L                          |                                             |                     |                                |                                          | _1                                          |        |
| 14 |                                                    |                              |                | <br>                                  |                            |                                             |                     |                                |                                          |                                             |        |
| 15 |                                                    |                              |                |                                       | <b>E</b>                   | Apply these o                               | hanges I            | to all other cells wi          | th the same s                            | ettings                                     |        |
| 16 |                                                    |                              |                |                                       |                            | . 1                                         |                     |                                | ·····                                    |                                             |        |
| 12 |                                                    |                              |                |                                       |                            | ear All                                     |                     |                                | OK                                       | Can                                         |        |
| 19 |                                                    |                              |                |                                       |                            |                                             |                     |                                |                                          |                                             |        |
| 20 |                                                    |                              |                | 1                                     |                            |                                             |                     |                                |                                          |                                             |        |
| 21 |                                                    | 1                            |                |                                       |                            |                                             |                     |                                |                                          |                                             |        |
| 22 |                                                    | 1                            |                |                                       |                            |                                             |                     |                                |                                          |                                             |        |
| 23 |                                                    |                              |                |                                       |                            |                                             |                     |                                |                                          |                                             |        |
| 24 |                                                    |                              |                | L                                     |                            |                                             |                     |                                |                                          |                                             |        |

- 6. แท็บ Error Alert เพื่อกำหนดการแจ้งเตือนกรณีที่ป้อนราคาสินค้าน้อยกว่าหรือเท่ากับศูนย์
- กำหนดข้อความแจ้งเตือน

#### 8. คลิกปุ่ม OK

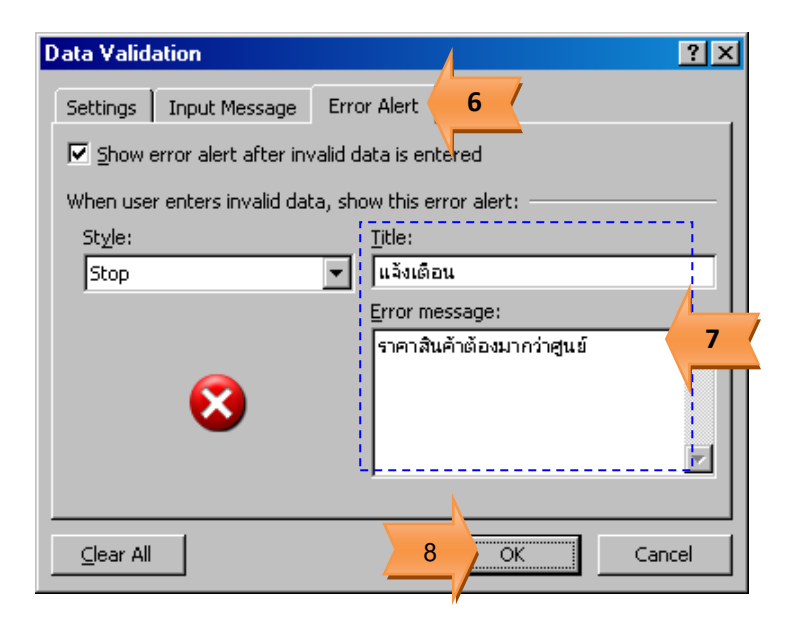

|    | E2         | • ()         | f <sub>x</sub> 0 |           |               |              |      |   |
|----|------------|--------------|------------------|-----------|---------------|--------------|------|---|
|    | В          | С            | D                | E         | F             | G            | Н    | I |
| 1  | รหัสสินค้า | ประเภทสินค้า | ชื่อสินค้า       | ราคา      |               |              |      |   |
| 2  | 111111     | อาหาร        |                  | 0         | Į             |              |      |   |
| 3  |            |              |                  |           |               |              |      |   |
| 4  |            |              |                  |           |               |              |      |   |
| 5  |            |              |                  | แจ้งเตือน |               |              |      | × |
| 6  |            |              |                  |           |               |              |      |   |
| 7  |            |              |                  |           | ราคาสินค้าต้อ | งมากว่าศูนย์ |      |   |
| 8  |            |              |                  | ······    |               | I            |      | 1 |
| 9  |            |              |                  |           |               | Cancel       | Help |   |
| 10 |            |              |                  |           |               |              |      |   |

เมื่อป้อนราคาสินค้าน้อยกว่าหรือเท่ากับศูนย์ จะแสดงข้อความแจ้งเตือน